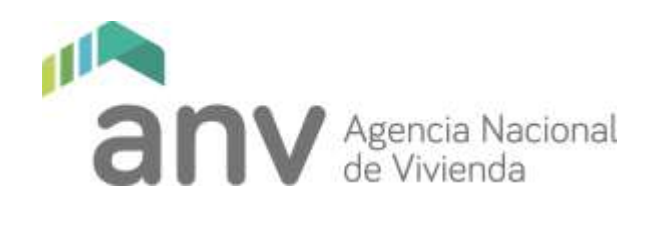

Octubre 2018

## Instructivo Cartelera Cesiones mutuas (Permutas)

Se abrirá una pantalla a través de la cual deberá registrarse para acceder.

## Regístrese como usuario

Solamente los usuarios registrados podrán hacer cambios en la información ingresada y ver la cartelera de inmuebles.

Para registrarse, acceda a la cartelera a través de la página web o a través del enlace que se le envió a su casilla de correo.

Le aparecerá la siguiente pantalla:

|                                          | ∧ ~ X |
|------------------------------------------|-------|
| anv Agencia Nacional<br>Control Nacional |       |
| Acceso a los sistemas de ANV             |       |
| Seleccione un Documento ·                |       |
| Documento de lingreso                    |       |
| Cave .                                   |       |
| Accordam                                 |       |
| Cityato su compasenta?                   |       |
|                                          |       |
|                                          |       |

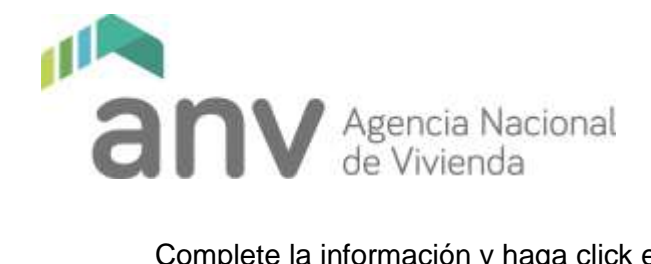

Complete la información y haga click en "¿Olvidó su contraseña?"

El sistema lo guiará al formulario de registro por primera vez.

Complete la información requerida y luego haga click en "Solicitar Cambio"

| anv Agence<br>anv He Wate            | a Nacimal<br>enta     |
|--------------------------------------|-----------------------|
| Cambio de con                        | traseña               |
| D Recuerdell La clave debe fener min | imamente 8 caracteres |
| Nueva Clave                          |                       |
| Debe ingresar su clave nueva         |                       |
| Repetir Clave                        |                       |
| Seleccionar pregu                    | inta                  |
| Seleccione una Pregunta              | Ŧ                     |
| Respuesta Correcta                   |                       |

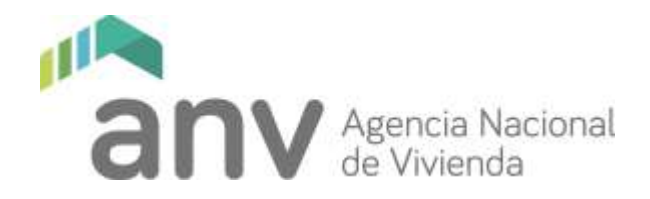

Recuerde que la dirección de mail debe coincidir con la que registró en la sección del formulario "Datos del titular del inmueble".

Los cambios de los datos del Formulario de Registro de Inmueble, podrá hacerlo el propio usuario cuando requiera actualizar datos o a solicitud de la ANV cuando los datos no coincidan con los del Sistema Institucional en la instancia de validación.

## Ingrese como usuario

Una vez que la operación de registro en el sistema haya sido completada, recibirá un mail titulado ANV-Primer Login- con el link para ingresar como usuario a la Cartelera de cesiones mutuas.

| Acceso a los sistemas de ANV             |
|------------------------------------------|
| Residence Minister 1                     |
| Sepectory of Cochemerco                  |
| Declamento de Ingreso                    |
| Clave                                    |
| Accordine<br>2/CiveRis dia continue/Ear? |
|                                          |